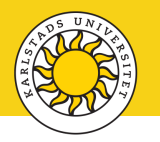

## Lägga till MFA för Microsoft 365 på en andra enhet

Du är inte begränsad till endast en enhet för multifaktorautentisering (MFA) när du loggar in på Microsoft 365. Du kan konfigurera MFA på en andra enhet för smidigare åtkomst. När du loggar in på Microsoft 365 får du en notifiering från Microsoft Authenticator till alla dina enheter där MFA har konfigurerats, men du behöver bara verifiera på en enhet.

Kontrollera först att du har installerat Microsoft Authenticator på din enhet innan du fortsätter.

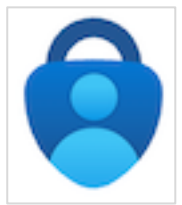

1. Öppna en webbläsare på datorn och logga in på Microsoft 365.

## https://office.com

2. Klicka på din *profilikon* längst upp till höger och klicka sedan på *View account*.

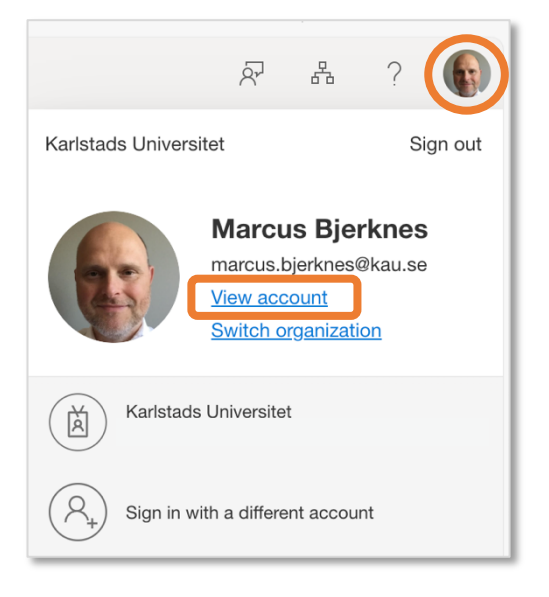

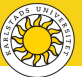

3. Klicka på Security info och sedan på Add sign-in method.

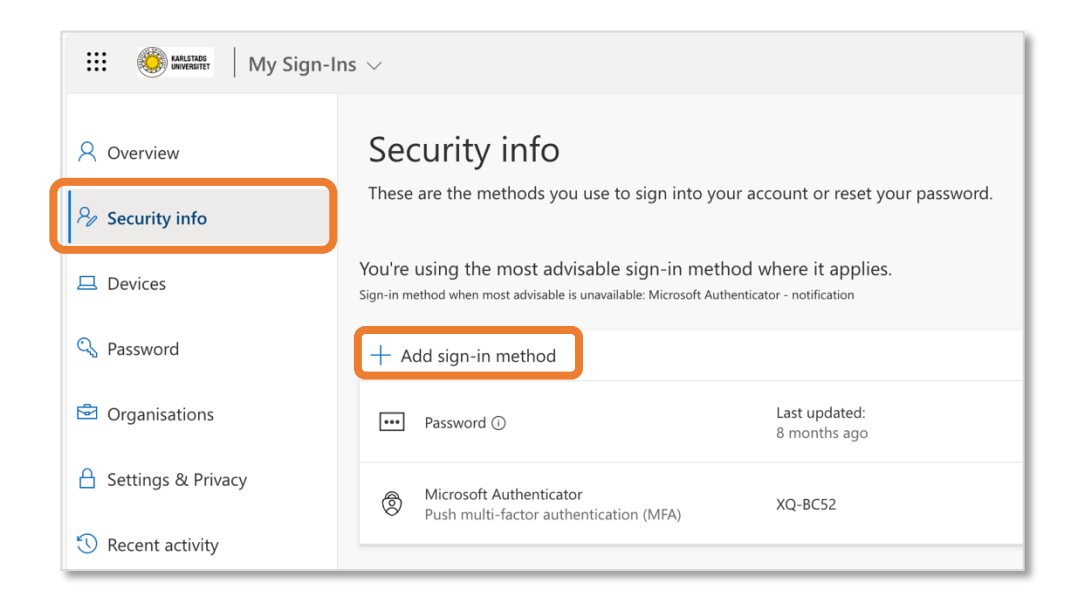

4. Klicka på Microsoft Authenticator.

| Add a sign-in method |                                                                                  |  |  |  |
|----------------------|----------------------------------------------------------------------------------|--|--|--|
| ٢                    | <b>Microsoft Authenticator</b><br>Approve sign-in requests or use one-time codes |  |  |  |
|                      |                                                                                  |  |  |  |

5. Klicka på *Next* om du redan har installerat Microsoft Authenticator på din enhet. Om inte, klicka på *Download now* för att hämta appen.

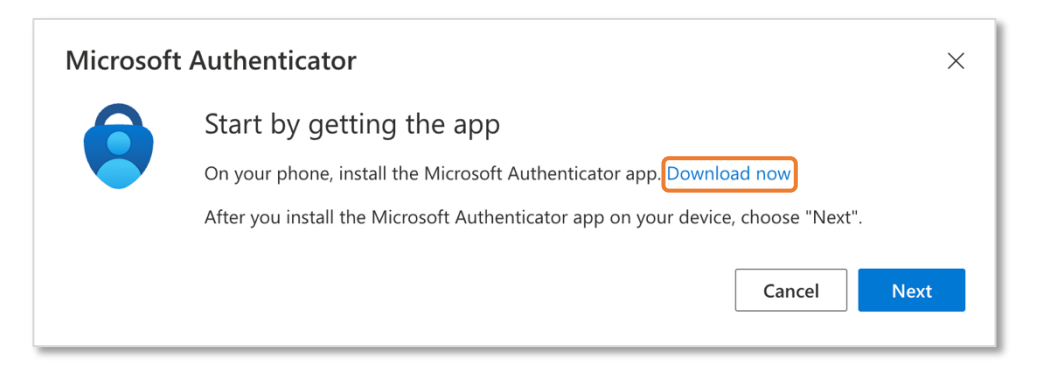

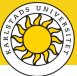

6. Öppna Microsoft Authenticator och tryck på PLUS-symbolen längst upp till höger för att lägga till ett nytt konto. Tryck på *Work or school account* och tryck sedan på *Scan QR code*.

| 10:41                  | atl 🗢 🗈 | 10:42               | ati 🗢 💽            |
|------------------------|---------|---------------------|--------------------|
| $\equiv$ Authenticator | Q (+)   | < Add a             | account            |
|                        |         | WHAT KIND OF ACCOUN | IT ARE YOU ADDING? |
|                        |         | Personal account    |                    |
|                        |         | Work or school ac   | ccount >           |
|                        |         | A Other (Google, Fa | acebook, etc.)     |
|                        |         |                     |                    |

7. Skanna QR-koden som visas i webbläsarfönstret med din enhet för att ansluta Microsoft Authenticator till ditt konto.

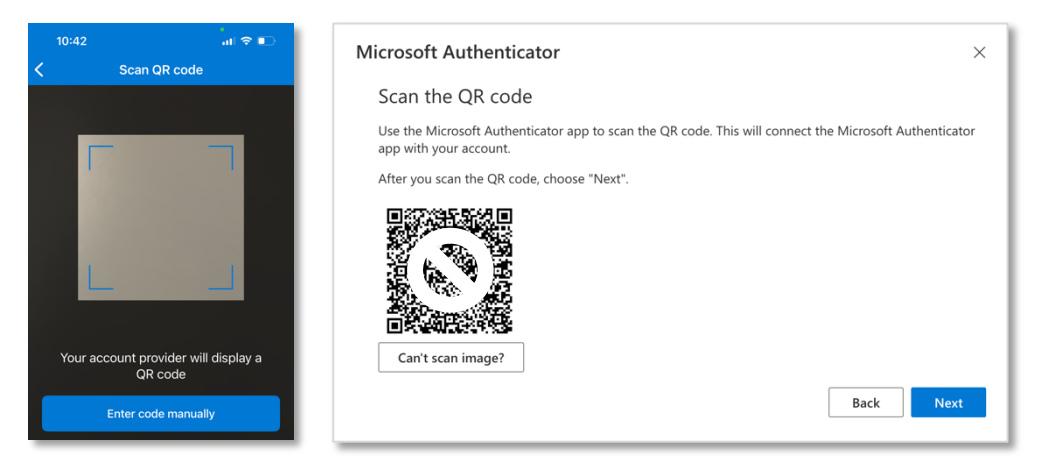

8. Ditt konto läggs till i Microsoft Authenticator. På datorn klickar du på Next.

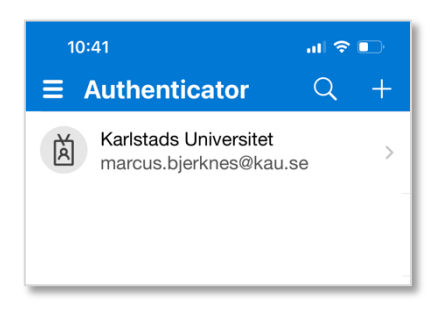

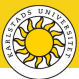

9. En notifiering skickas till Microsoft Authenticator-appen. Tryck på notifieringen för att öppna appen. Ange den tvåsiffriga koden som visas i webbläsaren för att godkänna notifieringen och tryck sedan på **YES** för att verifiera.

| Microsoft Authenticator                                                 | ×                  | 10:43     |                                                                 | al 🗢 📭                    |  |
|-------------------------------------------------------------------------|--------------------|-----------|-----------------------------------------------------------------|---------------------------|--|
| Let's try it out                                                        |                    | E Auth    | enticator<br>tads Universitet<br>us.bjerknes@kau                | Q +                       |  |
| Approve the notification we're sending to your app by entering the n 97 | umber shown below. | Are       | you trying to sig<br>Karlstads Universite<br>arcus.bjerknes@kau | gn in?<br><sup>at</sup> > |  |
|                                                                         | Back Next          | R         | he number shown to                                              | a sign in.                |  |
|                                                                         |                    | 8 04      | No, it's not me     Yes     Yes     Sunet Drive                 |                           |  |
|                                                                         |                    | 8 Sune    |                                                                 |                           |  |
|                                                                         |                    | 1         | 2<br>^BC                                                        | 3<br>DEF                  |  |
|                                                                         |                    | 4<br>6HI  | 5<br>JKL                                                        | 6<br>MND                  |  |
|                                                                         |                    | 7<br>Pars | 8<br>TUV                                                        | 9<br>****z                |  |
|                                                                         |                    |           | 0                                                               | $\otimes$                 |  |
|                                                                         |                    |           |                                                                 |                           |  |

10. När Notification approved visas klickar du på Next.

| Microsoft Authenticator >>>>>>>>>>>>>>>>>>>>>>>>>>>>>>>>>>>> |    |  |  |  |
|--------------------------------------------------------------|----|--|--|--|
| Notification approved                                        |    |  |  |  |
| Ne                                                           | ct |  |  |  |

11. Enheten har nu registrerats och lagts till i listan över tillgängliga MFAinloggningsmetoder.

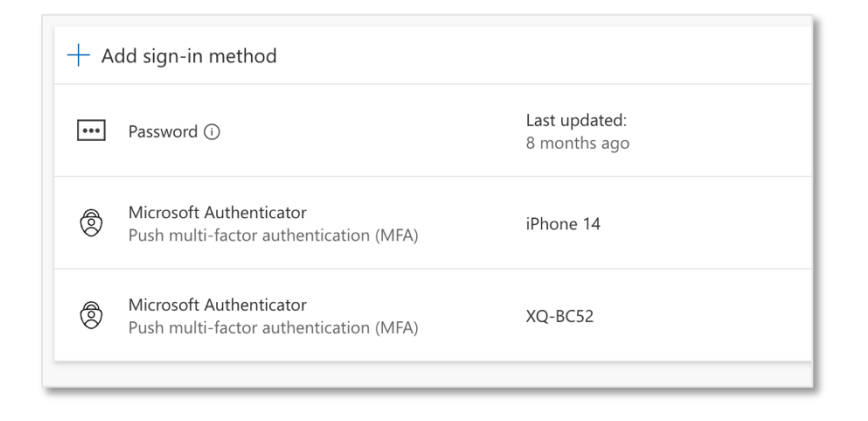